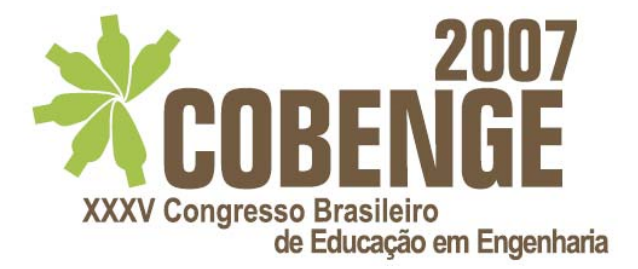

# ELABORAÇÃO DE UM TUTORIAL DO SAP 2000 PARA O ESTUDO DE VIBRAÇÕES LIVRES EM PÓRTICOS ESPACIAIS

Adriana Alencar Santos – aasn.eng@uea.edu.br Rogério Coelho Lopes – rlopes@uea.edu.br Universidade do Estado do Amazonas – U.E.A., Departamento de Engenharia Mecânica Av. Darcy Vargas, nº 1200, Parque 10, 69065-020 – Manaus – AM. Arlindo Pires Lopes – arlindo@unb.br Li Chong Lee Bacelar de Castro – lichonglee@unb.br Universidade de Brasília – UnB, Departamento de Engenharia Civil e Ambiental Campus Universitário Darcy Ribeiro, 70910-900 – Brasília – DF.

**Resumo:** Visando auxiliar a abordagem do extenso conteúdo da disciplina de Teoria das Estruturas, busca-se elaborar um tutorial para o estudo de vibrações livres em pórticos espaciais. O SAP 2000 é um programa comercial de análise estrutural e está disponível em várias instituições educacionais através de licenças. O objetivo principal deste trabalho é a elaboração do referido tutorial para ilustrar a aplicabilidade deste programa, auxiliando os estudantes na compreensão do conteúdo e na análise dos resultados obtidos. Desta forma é possível estimular os estudantes, fazendo com que os mesmos aprendam a utilizar o programa, e também tornar as aulas mais atraentes.

Palavras-chave: SAP 2000, Vibrações livres, Pórticos Espaciais, Teoria das estruturas.

## 1 INTRODUÇÃO

O uso de computadores nos cursos de engenharia tem sido objeto de estudo por parte de educadores há mais de trinta e cinco anos (LICKLIDER, 1966). Nas atividades de engenharia, de um modo geral, os engenheiros são colocados diante de problemas técnicos, uns simples e outros mais complexos, tendo que resolvê-los de uma forma prudente e satisfatória. No que diz respeito ao projeto estrutural, o engenheiro deve garantir que a estrutura não venha a ter problemas que comprometam a segurança dos seus usuários. Na análise de uma estrutura, o sucesso desta tarefa não está apenas relacionado a formulações matemáticas, mas à capacidade do engenheiro para entender os fenômenos físicos que representam o problema a ser solucionado.

Para sistemas de geometria simples, com condições de carregamento e apoio muito "bem comportados", encontram-se soluções analíticas para tais sistemas. Porém, grande número das estruturas de importância prática é muito complexo para ser analisado por técnicas clássicas. Para estruturas de forma arbitrária, a solução analítica freqüentemente torna-se impossível, e então o problema requer grandes e excessivas simplificações.

Os métodos analíticos clássicos permitem o cálculo da resposta exata das incógnitas da estrutura em todos os seus pontos. Estas soluções, no entanto, são somente conhecidas para alguns casos, que fogem das aplicações práticas encontradas no dia-a-dia.

Faz-se necessário utilizar procedimentos aproximados, que podem ser aplicados em caráter geral, independentemente da forma da estrutura e da condição de carregamento, desde que dentro da precisão aceitável do problema de engenharia. Este caminho alternativo aos procedimentos analíticos clássicos constitui a idéia central do Método dos Elementos Finitos (MEF). Nas últimas décadas o MEF tornou-se uma técnica eficiente, aplicável à análise de problemas relacionados com placas, cascas, barragens, estabilidade de taludes, fundações, escoamento de fluidos, dinâmica estrutural, entre outros. Sua eficiência e desenvolvimento devem-se a dois fatores: aplicações de métodos matriciais na mecânica estrutural e o uso de computadores. Maiores informações sobre o MEF podem ser encontradas em ZIENKIEWICZ (1977), BATHE (1982), ASSAN (1999) e FELIPPA (2000).

O programa comercial SAP 2000 v.10.0.1, baseado no MEF, foi escolhido para o desenvolvimento do presente trabalho por ser uma ferramenta muito difundida no campo da engenharia estrutural e, ainda, por encontrar-se disponível em várias instituições educacionais através de licenças. O objetivo deste trabalho é a elaboração de um tutorial "passo-a-passo" referente ao estudo de vibrações livres em pórticos planos. O estudo de vibrações pode ser encontrado em CLOUGH & PENZIEN (1993) e CHOPRA (2005).

## 2 TUTORIAL

## 2.1 Definição do modelo geométrico da estrutura

O SAP 2000 inicia com a seguinte tela, de acordo com a Figura 1.

| 🔀 SAP2000 v10.0.1 Advanced - (Untitled) - [ ]                                         | _ 8 ×                                   |
|---------------------------------------------------------------------------------------|-----------------------------------------|
| 🔀 Elle Edit View Define Bridge Draw Select Assign Agalyze Display Design Options Help | X                                       |
| 🗅 📽 🖬 📽 🗠 ⇔ 🖌 🚔 → 👂 🖉 🌒 🌒 🥵 🖉 🖉 🖉 🖉 🖉 🖉 🖉                                             | 2. I·■·・ □方☆·・                          |
|                                                                                       |                                         |
|                                                                                       |                                         |
| <u>×</u>                                                                              |                                         |
| *                                                                                     |                                         |
|                                                                                       |                                         |
|                                                                                       |                                         |
| ×                                                                                     |                                         |
|                                                                                       |                                         |
|                                                                                       |                                         |
|                                                                                       |                                         |
|                                                                                       |                                         |
|                                                                                       |                                         |
| al <sup>Ry</sup>                                                                      |                                         |
| ps <sup>28</sup>                                                                      |                                         |
| c.B.                                                                                  |                                         |
| TNA                                                                                   |                                         |
|                                                                                       |                                         |
|                                                                                       |                                         |
| E1                                                                                    |                                         |
|                                                                                       |                                         |
|                                                                                       |                                         |
|                                                                                       |                                         |
|                                                                                       |                                         |
|                                                                                       |                                         |
| Ready                                                                                 | X0,00 Y0,00 Z0,00 GLOBAL 💌 Kip, in, F 💌 |
|                                                                                       |                                         |

Figura 1 – Tela de apresentação do programa.

No canto inferior direito da Figura 1, selecione as unidades a serem utilizadas na análise (KN, m, C).

Clique no Menu FILE  $\rightarrow$  NEW MODEL para visualizar os modelos estruturais de acordo com a Figura 2.

| Model Initialize     Initialize Mod     Initialize Mod     Initialize Mod | ation<br>del from Defaults<br>del from an Exist | with Units K<br>ing File | N, m, C 💌    |               |                       |
|---------------------------------------------------------------------------|-------------------------------------------------|--------------------------|--------------|---------------|-----------------------|
| elect Template                                                            |                                                 |                          |              |               |                       |
|                                                                           |                                                 | <u> "</u> "              |              |               | R                     |
| Blank                                                                     | Grid Only                                       | Beam                     | 2D Trusses   | 3D Trusses    | 2D Frames             |
|                                                                           |                                                 |                          |              | Æ             | T                     |
| 3D Frames                                                                 | Wall                                            | Flat Slab                | Shells       | Staircases    | Storage<br>Structures |
|                                                                           |                                                 | <del>4~~</del> }         |              |               |                       |
| Underground                                                               | Solid Models                                    | Cable Bridges            | Caltrans-BAG | Bridge Wizard | Pipes and<br>Plates   |

Figura 2 – Modelos estruturais do programa.

Clique em **3D FRAMES** para visualizar o pórtico espacial e definir os dados de entrada, de acordo com a Figura 3.

| 8D Frames             |                                           |   |
|-----------------------|-------------------------------------------|---|
| 3D Frame Type         | Open Frame Building Dimensions            |   |
| Open Frame Building 💌 | Number of Stories 1 Story Height 3,       |   |
|                       | Number of Bays, X 1 Bay Width, X 4        |   |
| Æ                     | Number of Bays, Y 1 Bay Width, Y 4        |   |
|                       | Use Custom Grid Spacing and Locate Origin |   |
|                       | C Section Properties                      |   |
|                       | Beams W18X35                              |   |
|                       | Columns W18X35                            |   |
|                       |                                           | _ |
| ✓ Restraints          | OK Cancel                                 |   |
|                       |                                           |   |

Figura 3 – Entrada de dados para o pórtico espacial.

Defina o número de pavimentos (Number of Stories), número de vãos (Number of Bays), altura do pavimento (Story Height) e largura do vão (Bay Width). Clique em **OK** e um esboço do modelo aparecerá na tela, conforme a Figura 4.

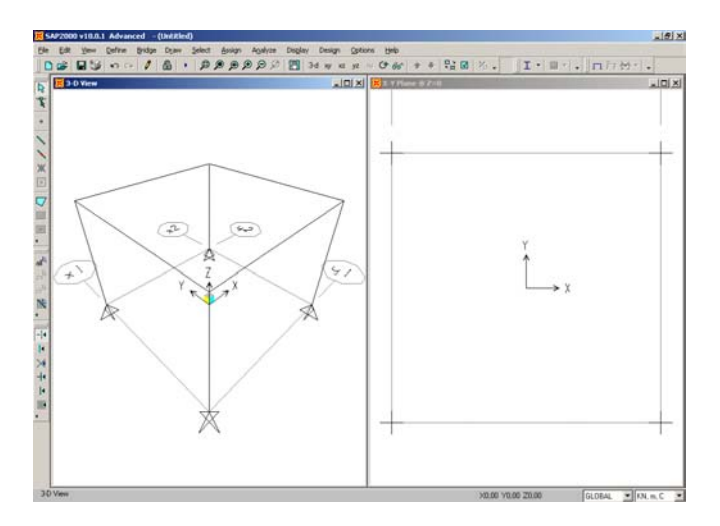

Figura 4 – Esboço do pórtico espacial.

Feche a janela do X-Y PLANE e trabalhe apenas no 3D VIEW. Clique no Menu VIEW  $\rightarrow$  ZOOM OUT ONE STEP até atingir a configuração da Figura 5.

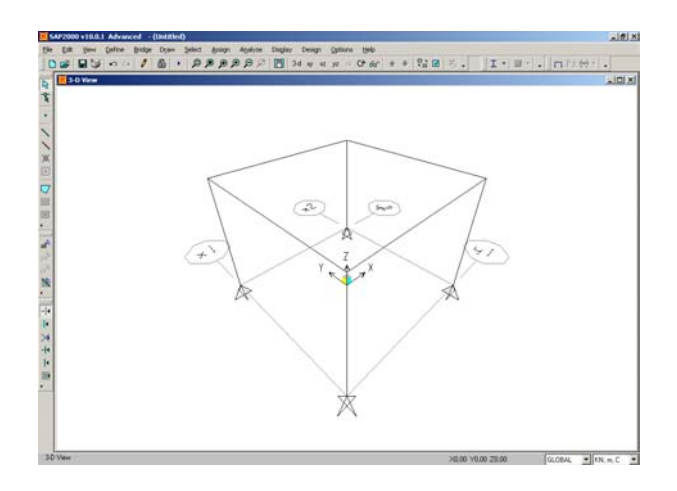

Figura 5 - Representação do pórtico espacial em uma única vista (3D).

Para mudar o tipo dos apoios, selecione os respectivos nós, clique no Menu ASSIGN  $\rightarrow$  JOINT  $\rightarrow$  RESTRAINTS para aparecer a configuração dos apoios conforme a Figura 6.

| Joint Restraints                     |
|--------------------------------------|
| Restraints in Joint Local Directions |
| ✓ Translation 1 ✓ Rotation about 1   |
| ▼ Translation 2 ▼ Rotation about 2   |
| ▼ Translation 3 ▼ Rotation about 3   |
| Fast Restraints                      |
| OK Cancel                            |

Figura 6 - Configuração dos apoios.

Escolha o tipo de apoio, por exemplo, do terceiro gênero (engastamento) e clique em **OK**. Observe que os apoios assumiram uma nova configuração, conforme a Figura 7.

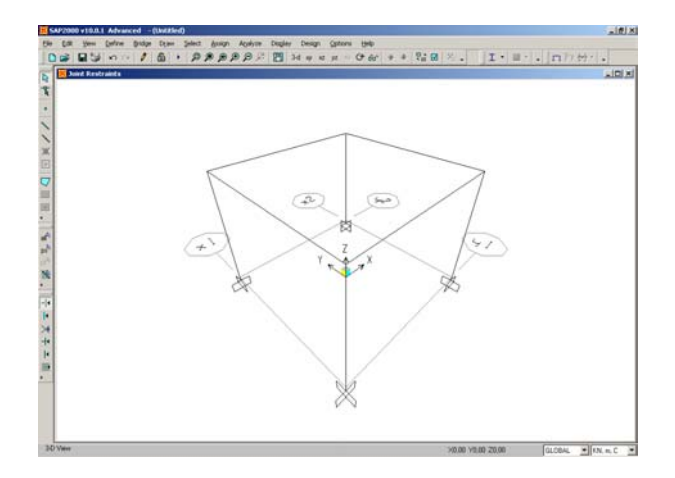

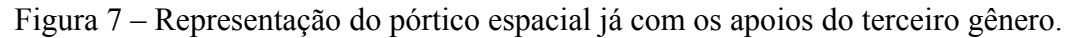

#### 2.2 Definição dos materiais

Clique no Menu **DEFINE**  $\rightarrow$  **MATERIALS** para acessar a Figura 8.

| Define Materials                                               |                                                                          |
|----------------------------------------------------------------|--------------------------------------------------------------------------|
| Materials<br>ALUM<br>CLDFRM<br>CONC<br>OTHER<br>REBAR<br>STEEL | Click to:<br>Add New Material<br>Modify/Show Material<br>Delete Material |
|                                                                | Cancel                                                                   |

Figura 8 – Definição do tipo de material a ser utilizado.

Pode-se adicionar um novo material (diferente dos listados anteriormente), clicando em ADD NEW MATERIAL e seguir as orientações. Clique em CANCEL. Da mesma forma, pode-se conferir ou modificar as propriedades do material, clicando em MODIFY/SHOW MATERIAL, conforme a Figura 9. Clique em CANCEL  $\rightarrow$  OK.

|                                          |             | Displau Color                   |             |
|------------------------------------------|-------------|---------------------------------|-------------|
| Material Name                            | ALUM        | Color                           |             |
| Type of Material                         |             | Type of Design                  |             |
| <ul> <li>Isotropic</li> <li>C</li> </ul> | Irthotropic | Design                          | Aluminum 💌  |
| C Anisotropic C L                        | Iniaxial    |                                 |             |
| Analysis Property Data                   |             | Design Property Data (AA-ASD 20 | 100)        |
| Mass per unit Volume                     | 2,7145      | Aluminum Alloy Designation      | 6061-T6     |
| Weight per unit Volume                   | 26,6018     | Compressive Yield Strength, Fcy | 241316,53   |
| Modulus of Elasticity                    | 69637055    | Tensile Yield Strength, Fty     | 241316,53   |
| Poisson's Ratio                          | 0,33        | Tensile Ultimate Strength, Ftu  | 262000,8    |
| Coeff of Thermal Expansion               | 2,358E-05   | Shear Yield Strength, Fsy       | 137895,16   |
| Shear Modulus                            | 26179344    | Shear Ultimate Strength, Fsu    | 165474,19   |
|                                          |             | Wrought C Mold Cast             | C Sand Cast |
| Advanced Material Property Data          |             |                                 |             |
| Time Dependent Prop                      | perties     |                                 |             |
| Material Damping Pro                     | perties     | CCC OK                          | Cancel      |
| Stress-Strain Curve De                   | finitions   |                                 |             |

Figura 9 – Propriedades físicas dos materiais.

### 2.3 Definição das propriedades dos elementos

Selectione as vigas do Pórtico Espacial, clique no Menu ASSIGN  $\rightarrow$  FRAME/CABLE/TENDON  $\rightarrow$  FRAME SECTIONS para acessar a Figura 10.

| Properties          | Choose Property Type to Add- |
|---------------------|------------------------------|
| Find this property: | Import I/Wide Flange         |
| W8X10               |                              |
| W8×10               | Add I / Wide Flange 🔻        |
| W8X24               |                              |
| W8X31               | Click to:                    |
| W8X40<br>W8X58      | Add New Property             |
| W8×67               |                              |
| W10X12              | Add Copy of Property         |
| W10X49              | Modifu/Show Property         |
| W10X88              |                              |
| W10×112             | Delete Property              |

Figura 10 – Propriedades geométricas das seções transversais.

No item correspondente ao CHOOSE PROPERTY TYPE TO ADD, escolha a opção ADD RECTANGULAR e depois clique em ADD NEW PROPERTY para acessar a configuração da seção retangular, conforme a Figura 11.

| Frame Properties                                                                                                    | Rectangular Section                                                                                                    |
|----------------------------------------------------------------------------------------------------|----------------------------------------------------------------------------------------------------|
| Properties       Find this property:       \V&&\text{N10}       \V&&\text{N10}       \V<\text{N10} | Section Name     FSEC1       Properties     Property Modifiers       Section Properties     Set Modifiers       Dimensions     0.4572       Depth (13)     0.4572       Width (12)     0.254 |
|                                                                                                    | Concrete Reinforcement Cancel                                                                                                    |

Figura 11 – Propriedades geométricas da seção retangular.

No SECTION NAME onde está escrito "FSEC1" escreva "VIGA", escolha a opção de material STEEL (aço) e especifique a seção retangular de  $0,20 \text{ m} \times 0,40 \text{ m}$ . Observe que as oito barras de aço da figura acima desaparecem, uma vez que o "Default" do SAP 2000 sugere que o material seja concreto armado (CONC). Clique em OK  $\rightarrow$  OK, para visualizar a Figura 12.

| Properties         | Property Modifiers | Material      |
|--------------------|--------------------|---------------|
| Section Properties | Set Modifiers      | STEEL         |
| Dimensions         |                    |               |
| Depth (t3)         | 0,40               |               |
| Width (t2)         | 0,20               |               |
|                    |                    | Display Color |

Figura 12 – Representação da seção transversal retangular da viga de aço.

Agora selecione os pilares do Pórtico Espacial, clique no Menu ASSIGN  $\rightarrow$  FRAME/CABLE/TENDON  $\rightarrow$  FRAME SECTIONS  $\rightarrow$  ADD RECTANGULAR  $\rightarrow$  ADD NEW PROPERTY e no SECTION NAME escreva "PILAR", escolha a opção de material STEEL (aço) e especifique a seção retangular de 0,20 m x 0,20 m e clique em OK. Observe que a janela do FRAME PROPERTIES aparecerá "VIGA" e "PILAR" na listagem, conforme a Figura 13. Clique em OK.

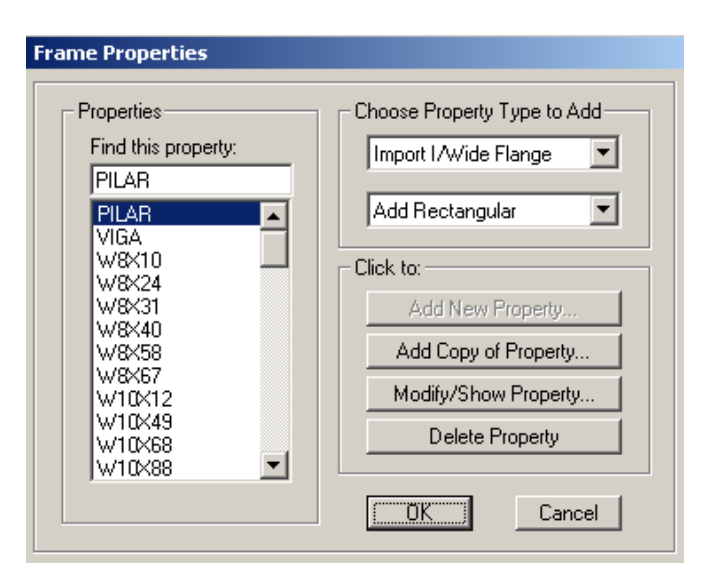

Figura 13 – Inclusão da "Viga" e do "Pilar" na listagem das propriedades das seções.

Após esses procedimentos o pórtico espacial terá a seguinte configuração. Observe que os elementos estão nomeados como **VIGA** ou **PILAR**, conforme a Figura 14.

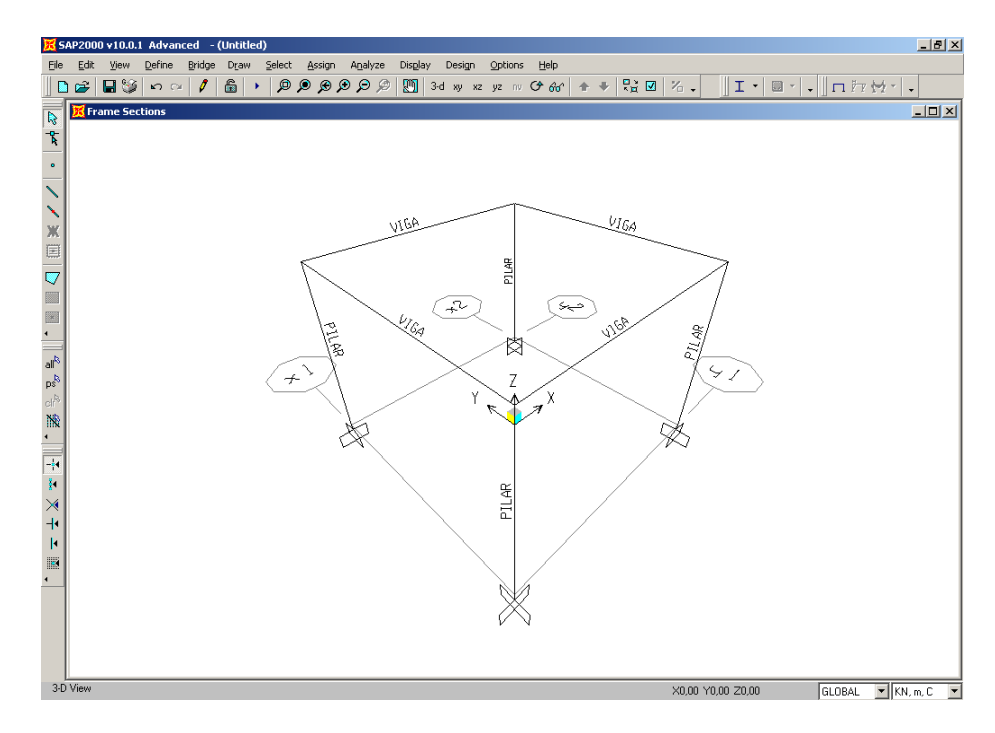

Figura 14 - Representação do pórtico espacial já com os elementos nomeados.

Clique no Menu VIEW  $\rightarrow$  SET DISPLAY OPTIONS  $\rightarrow$  JOINTS  $\rightarrow$  LABELS, para opções de visualização, conforme a Figura 15. Clique em OK.

| Display Options For Active Wi | indow                 |                     |                                   |
|-------------------------------|-----------------------|---------------------|-----------------------------------|
| Joints                        | Frames/Cables/Tendons | General             | View by Colors of                 |
| ✓ Labels                      | Labels                | 🗖 Shrink Objects    | <ul> <li>Objects</li> </ul>       |
| Restraints                    | Sections              | Extrude View        | C Sections                        |
| Springs                       | Releases              | Fill Objects        | C Materials                       |
| Local Axes                    | Local Axes            | Show Edges          | C Color Printer                   |
| Invisible                     | Frames Not in View    | Show Ref. Lines     | C White Background, Black Objects |
| Not in View                   | Cables Not in View    | Show Bounding Boxes | C Selected Groups Select Groups   |
|                               | Tendons Not in View   |                     |                                   |
| Areas                         | Solids                | Links               |                                   |
| Labels                        | Labels                | 🗖 Labels            | Apply to All Windows              |
| Sections                      | E Sections            | Properties          |                                   |
| Local Axes                    | Local Axes            | Local Axes          | UK                                |
| Not in View                   | 🗖 Not in View         | ■ Not in View       | Cancel                            |
|                               |                       |                     |                                   |

Figura 15 – Opções de visualização.

Observe na Figura 16 que ficou ativo a numeração dos nós do pórtico espacial.

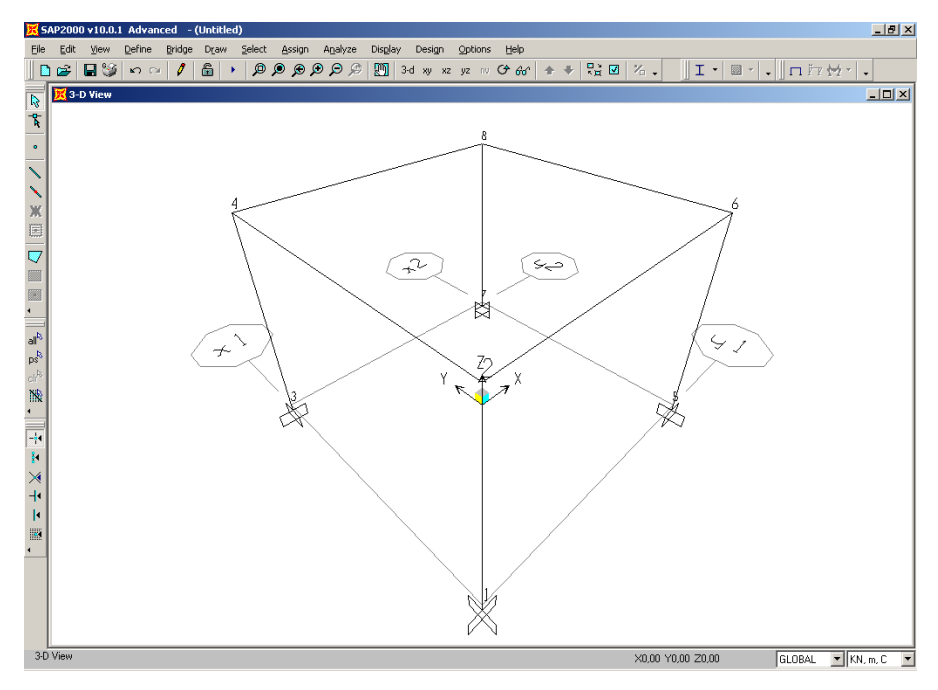

Figura 16 – Numeração dos nós do pórtico espacial.

Clique no Menu DRAW  $\rightarrow$  DRAW POLY AREA  $\rightarrow$  clique nos nós 4, 2, 6 e 8. Tecle ESC. Observe que foi criado um elemento retangular do tipo SHELL na parte de cima da estrutura. Os elementos das vigas e pilares são do tipo FRAME. Selecione o elemento SHELL, clique no Menu ASSIGN  $\rightarrow$  AREA  $\rightarrow$  SECTIONS, para acessar a Figura 17.

| Area Sections     |                            |
|-------------------|----------------------------|
| Sections<br>ASEC1 | Select Section Type To Add |
|                   | Click to:                  |
|                   | Add New Section            |
|                   | Add Copy of Section        |
|                   | Modify/Show Section        |
|                   | Delete Section             |
|                   | [OK]                       |
|                   | Cancel                     |

Figura 17 – Propriedades de seção transversal para o elemento do tipo SHELL.

Clique em MODIFY/SHOW SECTION para acessar a configuração do elemento SHELL. No SECTION NAME onde está escrito "ASEC1" escreva "LAJE", escolha a opção de material STEEL (aço) e especifique em THICKNESS a espessura de 0,1 m tanto em MEMBRANE quanto em BENDING, conforme a Figura 18.

| Section Name             | LAIF                                  |
|--------------------------|---------------------------------------|
|                          | Display Color                         |
|                          |                                       |
| Туре                     |                                       |
| Shell - Thin             |                                       |
| 🔘 Shell - Thick          |                                       |
| 🔘 Plate - Thin           |                                       |
| C Plate - Thick          |                                       |
| C Membrane               |                                       |
| C Shell - Layered/Nor    | nlinear                               |
| Modify/s                 | ihow Layer Definition                 |
| Material                 |                                       |
| Material Name            | STEEL                                 |
| Material Angle           | 0,                                    |
| Thickness                |                                       |
| Membrane                 | 0.1                                   |
| Develope                 | 0.1                                   |
| Bending                  | 10,1                                  |
| Concrete Shell Section D | esign Parameters                      |
| Modify/Show Sl           | hell Design Parameters                |
|                          | - Temp Dependent Properties-          |
| Stiffness Modifiers      | 1 200 2 2 2 2 1 2 2 1 1 2 2 2 2 1 2 2 |
| Stiffness Modifiers      | Thermal Properties                    |

Figura 18 – Propriedades físicas e geométricas para o elemento do tipo SHELL.

Clique em  $OK \rightarrow OK$ .

Selectone a Laje do Pórtico Espacial, clique no Menu EDIT  $\rightarrow$  DIVIDE AREAS  $\rightarrow$  DIVIDE AREA INTO THIS NUMBER OS OBJECTS  $\rightarrow$  digite 4 e 4  $\rightarrow$  OK, conforme a Figura 19.

| Quads and Triangles Only) |
|---------------------------|
| 4                         |
| 4                         |
| G                         |

Figura 19 – Divisão de uma área em quantidade finita de elementos.

Clique no Menu **OPTIONS**  $\rightarrow$  **WINDOWS**  $\rightarrow$  **TWO TILED VERTICALLY**. Observe que no X-Y PLANE @ Z=3, a laje original é dividida em 16 elementos finitos, conforme a Figura 20.

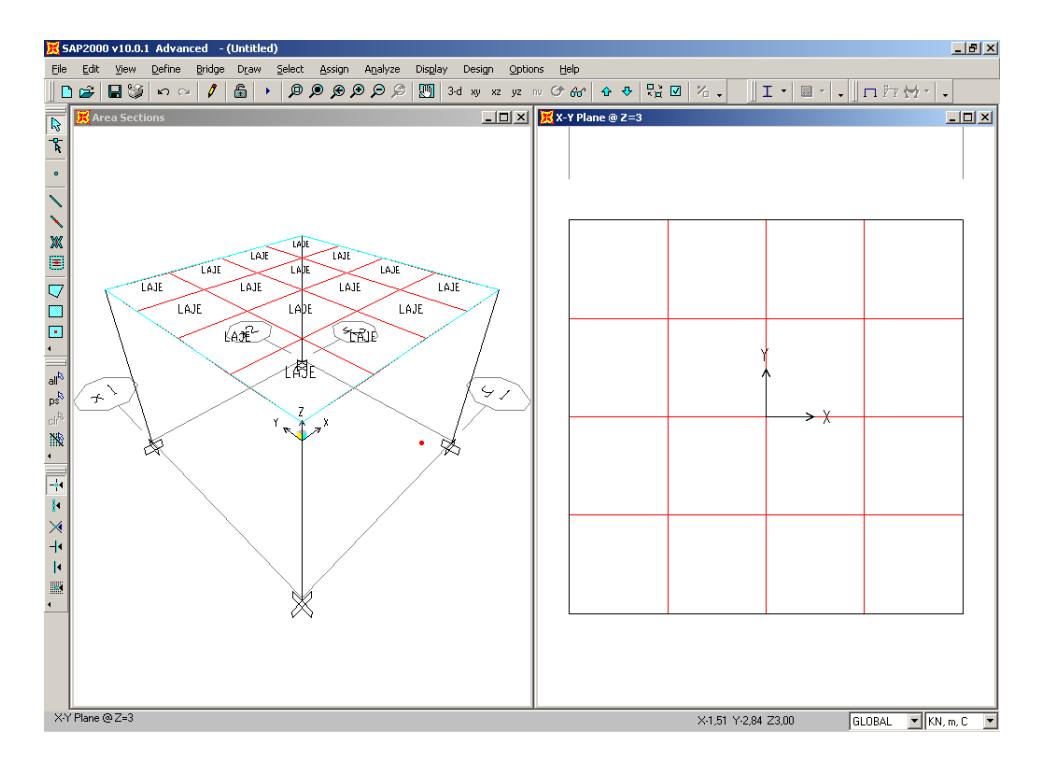

Figura 20 – Laje original dividida em 16 elementos finitos.

Feche a janela do 3D VIEW e trabalhe apenas no X-Y PLANE @ Z=3.

Clique no Menu VIEW  $\rightarrow$  SET DISPLAY OPTIONS  $\rightarrow$  JOINTS  $\rightarrow$  LABELS  $\rightarrow$  OK. Selectione os nós que contornam a estrutura, ou seja, os nós 2, 27, 28, 29, 6, 26, 21, 16, 8, 15, 13, 11, 4, 9, 17 e 22 (totalizando 16 nós). Selectione também as quatro vigas correspondentes a esses nós, conforme a Figura 21. No canto inferior esquerdo deverá aparecer a seguinte mensagem: 16 POINTS, 4 FRAMES SELECTED.

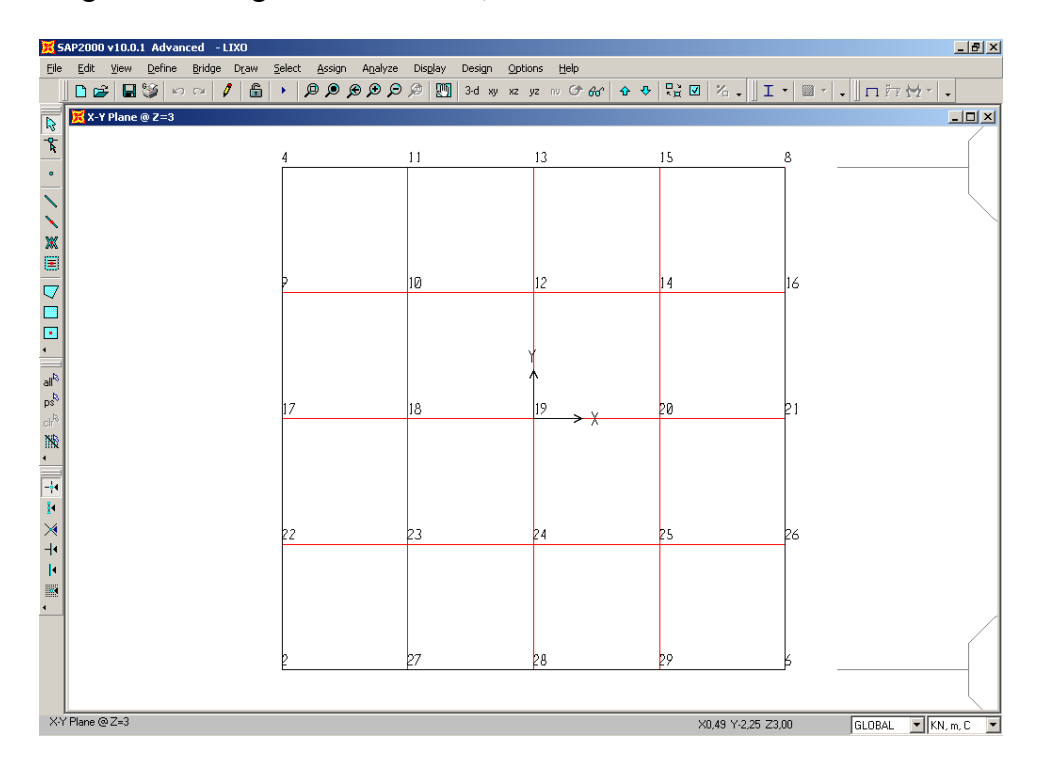

Figura 21 – Representação da laje do pórtico espacial no plano X-Y.

Clique no Menu EDIT  $\rightarrow$  MERGE JOINTS  $\rightarrow$  OK, para que haja a união dos nós das vigas e da laje. Clique no Menu OPTIONS  $\rightarrow$  WINDOWS  $\rightarrow$  TWO TILED VERTICALLY  $\rightarrow$  feche a janela do X-Y PLANE e trabalhe apenas do 3D VIEW.

#### 2.4 Visualização dos elementos estruturais

Clique no Menu VIEW  $\rightarrow$  SET DISPLAY OPTIONS  $\rightarrow$  GENERAL  $\rightarrow$  EXTRUDE VIEW  $\rightarrow$  OK, para visualizar os elementos com suas seções transversais preenchidas. Utilize as ferramentas do Menu VIEW para visualizar os elementos nas suas mais diversas formas ou os ícones da barra de ferramentas da Figura 22.

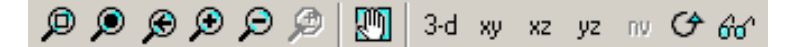

Figura 22 – Barra de ferramentas de visualização.

Clique no Menu VIEW  $\rightarrow$  SET DISPLAY OPTIONS  $\rightarrow$  GENERAL  $\rightarrow$  desmarque a opção EXTRUDE VIEW  $\rightarrow$  OK.

### 2.5 Definição do carregamento

Caso queira-se retirar o peso próprio da estrutura, procede-se da seguinte forma: Tecle CTRL+A (para selecionar todos os nós e elementos), clique no Menu DEFINE  $\rightarrow$  LOAD CASES  $\rightarrow$  SELF WEIGHT MULTIPLIER  $\rightarrow$  DIGITE 0 (zero)  $\rightarrow$  MODIFY LOAD  $\rightarrow$  OK. Tecle ESC. Uma vez que a análise em questão é do tipo <u>VIBRAÇÕES LIVRES</u>, não existe carregamento em função do tempo.

#### 2.6 Análise da estrutura

A partir desse momento a estrutura está pronta para ser analisada. Para tanto é necessário salvar o arquivo. Clique no Menu FILE  $\rightarrow$  SAVE  $\rightarrow$  NOMEIE O ARQUIVO  $\rightarrow$  SALVAR. Recomenda-se que o procedimento de salvar o arquivo seja feito o quanto antes, para evitar perda de dados na modelagem da estrutura. Clique no Menu DEFINE  $\rightarrow$  ANALYSIS CASES  $\rightarrow$  MODAL  $\rightarrow$  MODIFY/SHOW CASE, para aparecer a Figura 23.

| Analysis Case Name MODAL                                                                                                    | Set Def Name          | Analysis Case Type<br>Modal       |
|----------------------------------------------------------------------------------------------------|-----------------------|-----------------------------------|
| Stiffness to Use                                                                                                    |                       | Type of Modes                     |
| Zero Initial Conditions · Unstressed State                                                                                  |                       | <ul> <li>Eigen Vectors</li> </ul> |
| <ul> <li>Stiffness at End of Nonlinear Case<br/>Important Note: Loads from the Nonlinear<br/>in the current case</li> </ul> | Case are NOT included | C Ritz Vectors                    |
| Number of Modes                                                                                                    |                       |                                   |
| Maximum Number of Modes                                                                                                    | 4                     |                                   |
| Minimum Number of Modes                                                                                                    | 1                     |                                   |
| Loads Applied                                                                                                    |                       |                                   |
| Show Advanced Load Parameters                                                                                               |                       |                                   |
| Other Parameters                                                                                                    |                       |                                   |
| Frequency Shift (Center)                                                                                                    | 0,                    |                                   |
| Cutoff Frequency (Radius)                                                                                                   | 0,                    |                                   |
| Commence Talacana                                                                                                    | 1.000E-09             | Cancel                            |

Figura 23 – Tipos de análise.

Na opção NUMBER OF MODES, defina o número de modos de vibração como sendo igual a 4. Clique em  $OK \rightarrow OK$ . Observe que o tipo de análise escolhido foi a Modal.

Clique no Menu ANALYZE  $\rightarrow$  SET ANALYSIS OPTIONS  $\rightarrow$  SPACE FRAME  $\rightarrow$  OK. Clique no Menu ANALYZE  $\rightarrow$  RUN ANALYSIS  $\rightarrow$  TYPE: LINEAR STATIC (DO NOT RUN)  $\rightarrow$  TYPE: MODAL (RUN)  $\rightarrow$  RUN NOW, conforme a Figura 24. Isto fará com que apenas a análise modal seja executada.

| Case Name | Туре          | Status          | Action     |                         |
|-----------|---------------|-----------------|------------|-------------------------|
| DEAD      | Linear Static | Not Run         | Do not Run | Run/Do Not Run Case     |
| MODAL     | Modal         | Not Run         | Run        | Show Case               |
|           |               |                 |            | Delete Results for Case |
|           |               |                 |            | Run/Do Not Run All      |
|           |               |                 |            | Delete All Results      |
|           |               | Show Analysis C | ase Tree   |                         |

Figura 24 – Execução da análise de vibrações livres.

Agora o programa executará a análise de vibrações livres da estrutura, calculando as freqüências naturais e seus respectivos modos de vibração, e após alguns segundos aparecerá a seguinte mensagem, conforme a Figura 25. Clique em **OK**.

| ANALYSIS C | MPLETE | 2006/07/23 | 14:33:02 💌 |
|------------|--------|------------|------------|
|            |        |            |            |
|            | OK     | Cancel     |            |

Figura 25 – Mensagem de que a análise foi completa.

## 2.7 Resultados

No canto inferior direito clique em **START ANIMATION**. Observe que a estrutura entrará em movimento de acordo com 1º modo de vibração, conforme a Figura 26. Para parar clique em **STOP ANIMATION**.

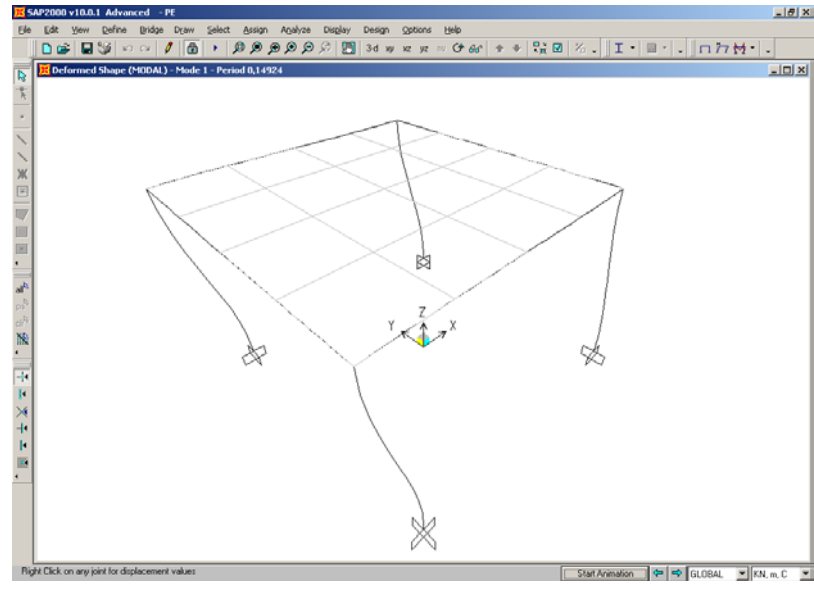

Figura 26 – Representação do 1º modo de vibração.

XXXV Congresso Brasileiro de Educação em Engenharia – COBENGE 2007 2P09 - 12

Observe ainda que aparece, no canto superior esquerdo do 1º modo de vibração, o período igual a 0,14924 que é o inverso da freqüência. Para visualizar os demais modos de vibração, Figuras 27 a 29, clique em 🚔, situado no canto inferior direito.

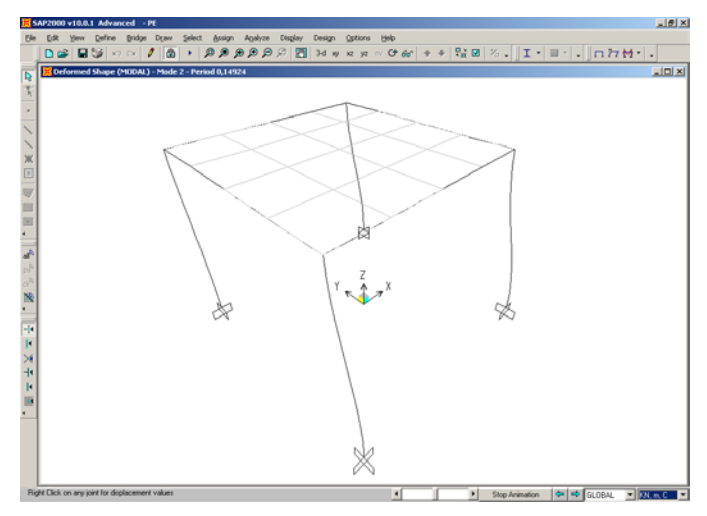

Figura 27 - Representação do 2º modo de vibração.

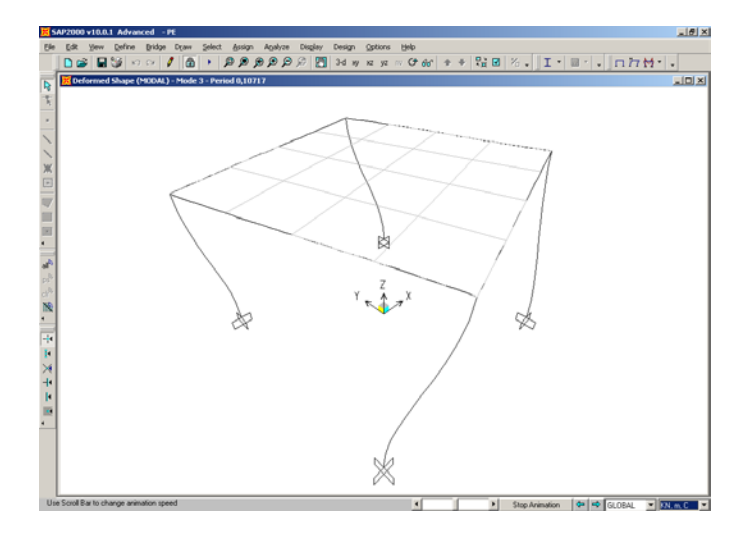

Figura 28 - Representação do 3º modo de vibração.

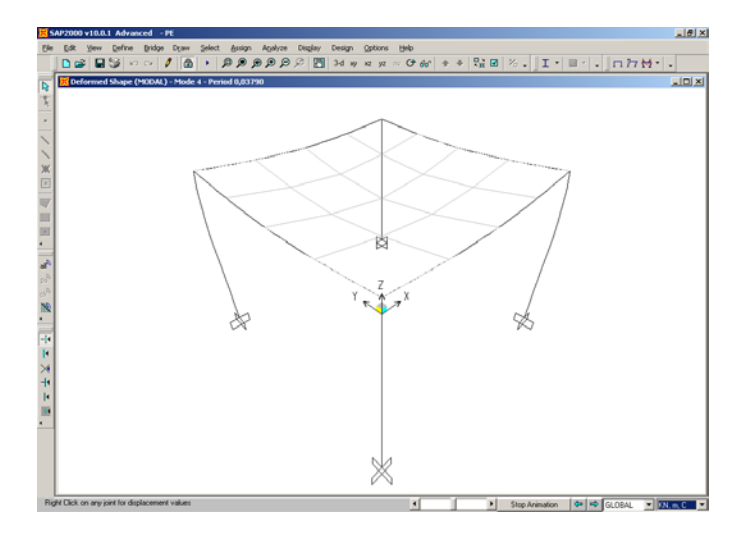

Figura 29 – Representação do 4º modo de vibração.

XXXV Congresso Brasileiro de Educação em Engenharia – COBENGE 2007 2P09 - 13

Clique no Menu FILE  $\rightarrow$  PRINT TABLES  $\rightarrow$  ANALYSIS RESULTS  $\rightarrow$  OUTPUT TYPE: TXT FILE  $\rightarrow$  OPTIONS: PRINT TO FILE (apenas)  $\rightarrow$  OK, para gravar o arquivo para posterior análise.

#### 2.8 Alteração dos dados da estrutura

Para alterar qualquer parâmetro na estrutura, o modelo original deverá ser destravado na barra de ferramentas (clique no cadeado  $\rightarrow$  OK), conforme a Figura 30. Isto fará com que todos os resultados da análise sejam apagados. Faça quaisquer mudanças que sejam necessárias e execute o modelo novamente.

| <u>D</u> efine | <u>B</u> ridge | D <u>r</u> aw | <u>S</u> elect | <u>A</u> ssign |
|----------------|----------------|---------------|----------------|----------------|
| s ci           | 🖉              |               | P              | ې 🙊 🔍          |

Figura 30 – Cadeado a ser destravado para uma outra análise.

## **3** CONSIDERAÇÕES FINAIS

Através do emprego do MEF e utilizando um programa comercial de análise estrutural, neste caso o SAP 2000 versão 10.0.1, disponível tanto na Universidade do Estado do Amazonas – U.E.A. quanto na Universidade de Brasília –UnB, é possível demonstrar aos estudantes de engenharia como solucionar problemas complexos de engenharia empregando os modernos recursos computacionais. Entretanto, é de bom alvitre, na fase de introdução destes recursos aos estudantes, resolver exemplos clássicos, onde se conheça a solução analítica. Isto possibilita enfatizar tanto os fenômenos físicos envolvidos quanto o uso das ferramentas do programa.

É de domínio público que a utilização incorreta de qualquer programa computacional pode trazer conseqüências funestas ao desenvolvimento de um determinado projeto de engenharia. Por esse motivo deve-se tomar muito cuidado na hora de descrever aos estudantes as diferentes etapas que levam à construção de um modelo numérico computacional e, também, mostrar que existe uma enorme diferença entre "um piloto de programa" – aquele que é apenas um usuário do programa e que é incapaz de interpretar os resultados obtidos – e um engenheiro, que além de possuir uma formação intelectual sólida, conhece muito bem o programa, sabendo inclusive suas vantagens e desvantagens.

Atualmente os estudantes dos cursos de Teoria das Estruturas, da U.E.A e UnB, utilizam diversas ferramentas computacionais para realizarem os cálculos. As vantagens de se utilizar estas ferramentas em relação aos procedimentos manuais, incluem a redução de erros matemáticos, execução rápida de cálculos repetitivos e a exploração de configurações alternativas. A utilização de tutoriais têm se mostrado uma excelente ferramenta de auxílio no ensino de vibrações livres em pórticos planos, reduzindo o tempo gasto pelos estudantes na resolução dos exercícios, além de contribuir para uma melhor formação profissional e um melhor desempenho perante as exigências do mercado de trabalho.

## 4 REFERÊNCIAS BIBLIOGRÁFICAS

ASSAN, A. E. Método dos Elementos Finitos – Primeiros Passos. Campinas: Ed. UNICAMP, 1999.

BATHE, K. J. Finite Element Procedures in Engineering Analysis. New Jersey: Prentice Hall, 1982.

CHOPRA, A. K. Dynamics of Structures – Theory and Applications to Earthquake Engineering. New Jersey: Prentice Hall, 1995.

CLOUGH, R. W. & PENZIEN, J. Dynamics of Structures. New York: Mc Graw-Hill, 1993.

FELIPPA, C. A. Introduction to The Finite Element Method – Lecture Notes. Boulder: University of Colorado, 2000.

LICKLIDER, J. C. R. The Impact of Computers on Education in Engineering Design. In: **PROCEEDINGS OF THE CONFERENCE ON THE IMPACT OF COMPUTERS IN ENGINEERING DESIGN**, Washington, D.C., USA, 1966.

ZIENKIEWICZ, O. C. The Finite Element Method. London: Mc Graw-Hill, 1977.

# TUTORIAL ELABORATION OF SAP 2000 IN THE STUDY OF FREE VIBRATION IN SPATIAL FRAMES

**Abstract:** To assist the extensive content of the subject Theory of the Structures, the elaboration of a tutorial in the study of free vibration in spatial frames is used. SAP 2000 is a known computer tool and it is available in many universities through licenses. The main objective of this work is the elaboration of the mentioned tutorial to illustrate the applicability of this program, assisting the students in the understanding of the content and the analysis of the obtained results. In this matter it is possible to stimulate students and make the lessons more attractive.

Key-words: SAP 2000, Free vibration, Spatial frames, Theory of Structures.